# ディジタル・クロックの動作と操作系をプログラミングする

イベント・ドリブンな組み込み系

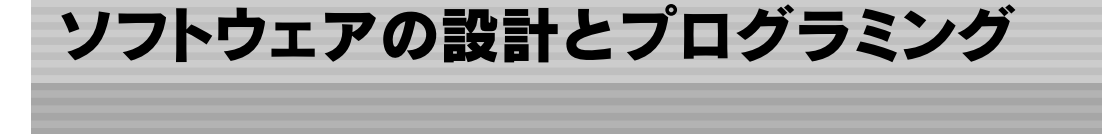

すでに第5章でプログラムを作成して動かしていますが,ここでは,プログラムの構造と考え方を詳し く解説します.その後,この本の製作課題であるディジタル・クロックの処理を機能ごとに分割し,内容 を説明しながらプログラミングしていきます.

処理時間のかかる EEPROMの連続データ書き込み処理は,簡易マルチタスク的な処理で,ほかの処理 を妨げないようにしています.

# 7-1 プログラムの構造

はじめに,C言語プログラムの一般的な構造と,WIZ-Cコンパイラを使った場合の違いなどについて説明します.

#### main関数

C言語でプログラムを作る場合,必ずmainという名前の関数が必要です.このmain 関数はどのような Cコンパイラでも共通で,名前を変えることはできません.リセットが解除されてプログラムが動き出す と,スタートアップ・ルーチンが起動し,特定のレジスタ,初期値付き変数,スタティック変数などへの 初期値の設定や,割り込みベクタの設定などの初期化処理が行われた後,main 関数が呼び出されます.ス タートアップ・ルーチンは,通常はコンパイラが自動的に作成してくれます.プログラマはmain 関数の中 (または,そこからコールされるサブ関数)に処理を作っていくわけですが,FED WIZ-Cの場合は少し違 います.

WIZ-Cアプリケーション・デザイナを使ってプログラムを作る場合,main関数からUserLoopという関数が自動的に呼ばれるようにプログラムのテンプレート(雛型)が作成されます.ユーザはmain関数ではなく,UserLoop 関数にプログラムをコーディングしなければなりませんが,これはmain 関数の一部ということになります.

### メイン・ループ

組み込みマイコンのプログラムは,ほとんどの場合,電源を切るまで永久に処理を継続するような作り

になっています.処理を輪のように繰り返すのでこれをループ処理と言います.仮にループになっていないとすると,一通り処理を実行した後でmain関数を抜けてしまい,その後は何もできなくなってしまいます.Windowsアプリケーションの場合ならここでアプリケーションが終了するわけです.

このメイン・ループは,処理が何もなくても高速でぐるぐる回っています.図7-1のように,このループの中に何らかのフラグ状態を調べる条件判断を入れ,そのフラグが立っているときだけそれに応じた処理を実行するようにすれば,フラグにより処理を切り替えて制御できます.

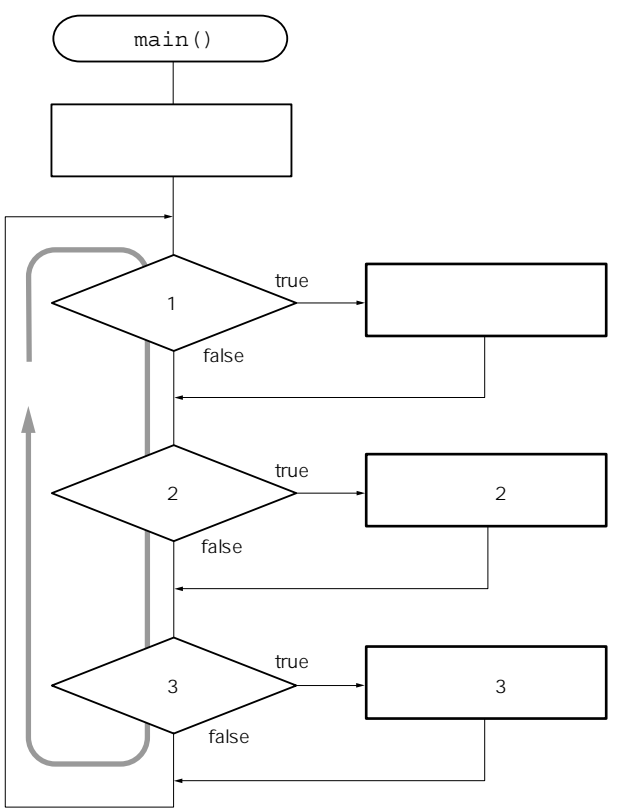

図7-1 処理のフラグ制御 フラグの状態により処理を制御する.フラグは処理1~処 理3,または割り込み処理内で何らかの要因で書き換わる (たとえば,1秒経過とかキー入力といった要因).

# Column 1 メイン・ループと割り込み処理

割り込み処理はメイン・ループ内の処理とは関係 なく起こります(割り込みを禁止してない場合).割 り込みが発生するとメイン・ループ内で実行されて いる処理(下層のサブルーチンも含む)は一時中断さ れ,割り込み処理に制御が移ります.割り込み処理が 終わると,一時中断されていた処理が再開されます. 割り込み処理がごく短時間で終了すれば,割り込み処理の時間はほとんど無視できます.つまり,割り込み処理とメイン・ループは独立して動いていると考えても支障がありません. フラグ判定による処理の切り替え

このようにフラグの状態に応じて実行される処理をいくつもループの中に組み込むことで, 複数の処理 を実行させます.後述する時刻の表示更新やキー入力の判定, タイマ時刻の判定などの処理は, すべてこ のような, フラグとその判定処理に基づいて動作します.

フラグが一つも立っていないと,メイン・ループは空回りを続けます.これをアイドル状態と言います. WIZ-C アプリケーション・デザイナのOccurrence機構はこのフラグの判定処理と,それに応じた処

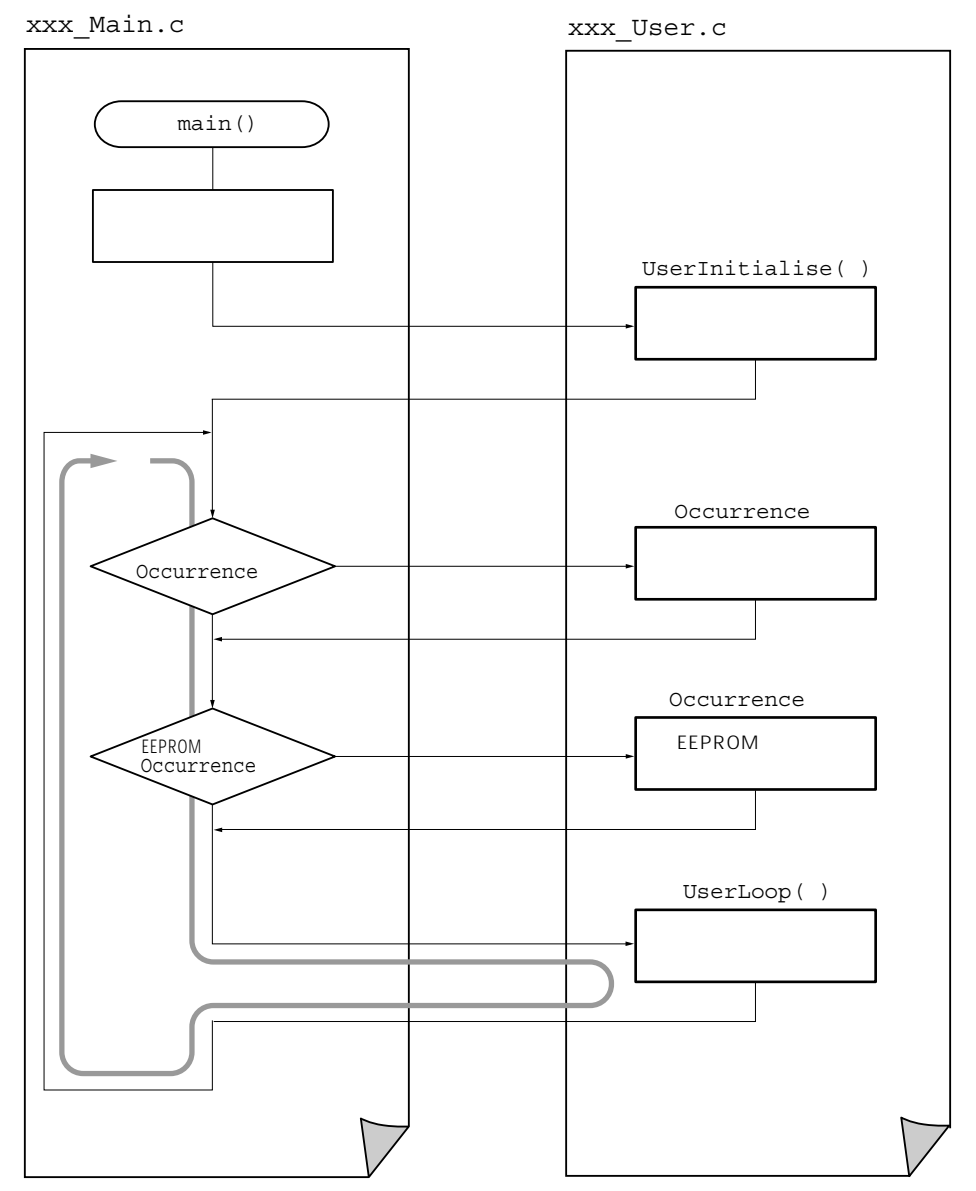

図7-2 Occurrence 判定機構

WIZ-Cのアプリケーション・デザイナを使ってOccurrence機構を利用する場合の一例.Occurrence の発生を判定するロジックはアプリケーション・デザイナにより自動的に組み込まれる.ユーザは Occurrence関数だけを作成すればよい. 理(Occurrence 関数)をWIZ-Cのアプリケーション・デザイナで半自動的に生成できるようにしたもので す.図7-2にはアプリケーション・デザイナで作成した場合のOccurrence 機構の構造を示すフローチャ ートの例を示します.

(このアイコンは,章末に用語解説があります)

タスク

このようにフラグを判定して処理を切り替える形態は,大げさに言うと<u>マルチタスク《の原理というこ</u>とができます.この仕組みを汎用的にして,いろいろ機能をもたせたものがリアルタイム・モニタやリア ルタイムOSと呼ばれるものです.また,このようなフラグのことを<u>イベント</u> ・フラグ,処理のことを タスクと呼ぶことがあります.このタスクの実体は関数ですが,この単位で処理をまとめることにより, 機能を追加したり変更するのが容易になります.WIZ-CではこのイベントのことをOccurrenceと呼んで います.

タスクには一つ,大事な約束事があります.それは,タスク内部では長時間の待ち処理を入れてはなら ないということです.一つのタスクで長時間の待ち状態に陥ると,メイン・ループがそこで途切れてしま うため,ほかのタスクが処理できずに迷惑がかかります.待ち処理というのは,ある意味むだな時間を費 やするものです.この間はCPUはひたすら待ちが終わるのを待っているだけです.この待ち時間の間にほ かのタスクにCPUの使用権を明け渡せば,その間にもほかの処理ができます.

そこで,待ち処理が発生する場合は,待ちに入るところで自タスクを抜けてほかのタスクへ使用権を譲 ります.そして,次のサイクルで再び自分の所にCPUの使用権が回ってきたときに,待ちが解除されてい れば,続きから処理を再開します.もし,まだ,待ちが解除されていなければ,また自タスクを抜けてほ かのタスクへ使用権を譲ります.

それぞれのタスクをこのような作りにすることで,メイン・ループは高速に回り,むだなくすべてのタ スクが処理をこなすことができます.したがって,タスク内の処理はできるだけ早く終わらせるようにし ます.処理の必要がなければ,直ちに自タスクを抜けます.今回はEEPROMの連続書き込みにこの手法 を使用しています(詳細は後述).

メイン・ループ内の処理時間

メイン・ループ(UserLoop 関数)で実行される処理時間の合計は,時刻更新の1秒より十分に短いという ことが大前提になります.1秒以内で終わらないと,次の1秒経過のタイミングを取り逃がしてしまいま す.また,割り込み処理で仮に1秒以上処理が長引いた場合,当然ですがメイン・ループには絶対に1秒以 内には処理が戻ってきません.

このことからも,割り込み処理はできるだけ短時間に終わるようにし,メイン・ループ内で長時間かかる処理,待ち処理がある場合も何サイクルかに分けて実行するようにします(前述のタスクの項参照).

# 7-2 WIZ-Cプロジェクトの新規作成

それでは,実際に処理を説明しながらプログラムを作成していきます.それぞれの処理の説明に入る前 にプロジェクトを新規作成して,エレメントを登録しておきます.第6章で作成した"Key"プロジェクトを 元に新規にプロジェクトを作成し,エレメントを追加していきます.新規に作成してもかまいませんが, エレメントやシミュレーション・デバイスなども設定し直す必要があります.プロジェクトの作成手順は 「5-6 キー入力処理のプログラミング(Occurrence 関数の使用)」を参照ください.

なお,エレメントの登録順序によりエレメント・ストア・ペインに列挙されるエレメントの順番は変わります.

プロジェクトの新規作成

まず、「5-6 キー入力処理のプログラミング(Occurrence 関数の使用)」で作成した"Key"プロジェクト を開きます.メニューの[Project ][ New Projects use Setting form Current Project ]をクリックして、現在 のプロジェクトの設定を記録します.次に[ Project ][ Open/New Project ]をクリックして、前回と同様 に新しいフォルダを作成し、そこに新しい名前でプロジェクトを保存します.

アプリケーション・デザイナで設定するエレメントのピン結線とデバイス・プロパティの設定値一覧.

| Compare Module1 |                                                                                                    |                                                                                      |  |  |
|-----------------|----------------------------------------------------------------------------------------------------|--------------------------------------------------------------------------------------|--|--|
| x=y<br>1        | デバイス・プロパティ<br>Operation when registers match<br>Inital Value of Compare Registers                                                                                                    | Clear T MR1<br>15999                                                                 |  |  |
| Timer1          |                                                                                                    |                                                                                      |  |  |
| - €             | デバイス・プロパティ<br>Enable Timer1<br>Use internal clock source<br>Synchronise Timer1 input<br>Enable Timer1 oscillator<br>Timer1 prescalar<br>Timer1 read is 16bit                                                                                                    | ON<br>ON<br>OFF<br>8<br>OFF                                                          |  |  |
| Timer3          |                                                                                                    |                                                                                      |  |  |
| \$.₀            | デバイス・プロバティ<br>Enable Timer3                                                                                                    | OFF                                                                                  |  |  |
| Hex keypad      |                                                                                                    |                                                                                      |  |  |
| <u>a</u>        | ピン結線<br>Row1<br>Row2/Row3/Row4<br>Col1<br>Col2<br>Col3<br>Col4<br>デバイス・プロパティ<br>Debounce time in mS<br>Delay befor first repeat (ms)<br>Repeat rate of key (in mS)<br>#of cycles to wait before sampling row<br>Release Row drive after scan<br>Occurrence<br>KP4Pressed | RE0<br>RE1<br>RB7<br>RB6<br>RB5<br>RB4<br>50<br>1000<br>1000<br>0<br>OFF<br>KeyInput |  |  |
| Timer0          |                                                                                                    |                                                                                      |  |  |
| �,              | デバイス・プロパティ<br>Use Prescalar<br>Prescalar Division<br>Clock on Rising Edge<br>Use internal oscillator<br>Enable Timer0<br>Timer0 is 8bit                                                                                                    | ON<br>4<br>ON<br>ON<br>ON<br>ON                                                      |  |  |

表7-1 エレメントの設定

表7-1 エレメントの設定(つづき)

| LCD Module Driver                     |                                                                                                    |                               |  |
|---------------------------------------|----------------------------------------------------------------------------------------------------|-------------------------------|--|
|                                       | ピン結線<br>LCDData3(LCDData2 ~ 0は自動結線)<br>LCDE<br>LCDRW<br>LCDRS<br>デバイス・プロパティ<br>Number of lines on LCD display | RD7<br>RD1<br>RD2<br>RD3<br>2 |  |
| Data EEPROM                           |                                                                                                    |                               |  |
| 109(940)<br>1010100<br>10101001       | デバイス・プロパティ<br>ReadEEPROM at reset<br>Address to read on reset<br>Occurrence<br>EEFin                          | ON<br>0<br>EEDone             |  |
| Port Driver0( リレー・ポート P₁ )            |                                                                                                    |                               |  |
|                                       | ピン結線<br>Out1<br>デバイス・プロパティ<br>Inital value                                                                    | RC0<br>0                      |  |
| Port Driver1( リレー・ポートP <sub>2</sub> ) |                                                                                                    |                               |  |
|                                       | ピン結線<br>Out1<br>デバイス・プロパティ<br>Inital value                                                                    | RC1<br>0                      |  |
| Port Driver (リレー・ポート P <sub>3</sub> ) |                                                                                                    |                               |  |
| <b></b>                               | ピン結線<br>Out1<br>デバイス・プロパティ<br>Inital value                                                                    | RD0<br>0                      |  |
| Port Driverst リレー・ポートP₄)              |                                                                                                    |                               |  |
| <b>→</b>                              | ピン結線<br>Out1<br>デバイス・プロパティ<br>Inital value                                                                    | RE2<br>0                      |  |

ここでは、プロジェクト名称を"Clock"とします、プロジェクト・ウィンドウからKey\_Main.cと Key\_User.cの二つのファイルを削除します(選択してキーボードのDELキーを押す).

エレメントの追加

すでに"Key"プロジェクトで登録されているエレメントに,さらにエレメントを追加します.アプリケ ーション・デザイナを表示させて,次のエレメントを追加します.

- ▶ Port Driver1 .....リレー・ポートP2用出力ポート
- IPort Driver2 .....リレー・ポートP₃用出力ポート
- Port Driver3 .....リレー・ポートP₄用出力ポート

LCD Module Driver …液晶表示器制御エレメント

Mata EEPROM ………EEPROM 制御エレメント

🌇 Full Digital I/O ......ADCを使わないときに必要なエレメント

既存分も含めすべてのエレメントの結線とプロパティを表7-1に示します.アプリケーション・デザイナでこの表に従って結線し,プロパティを設定してください.